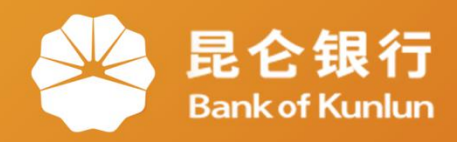

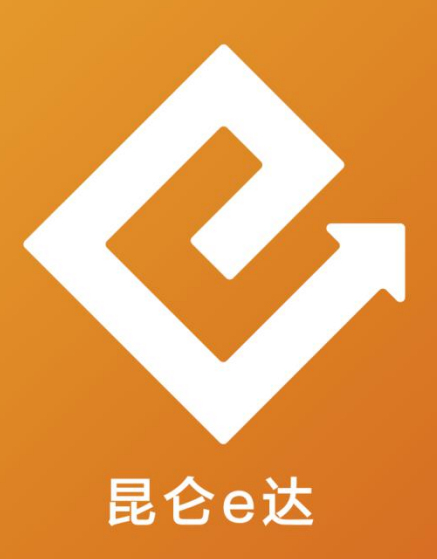

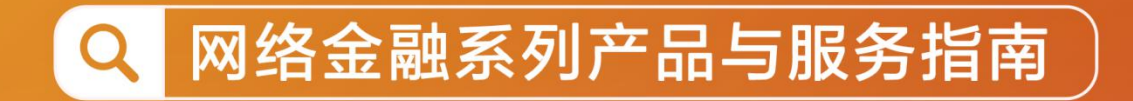

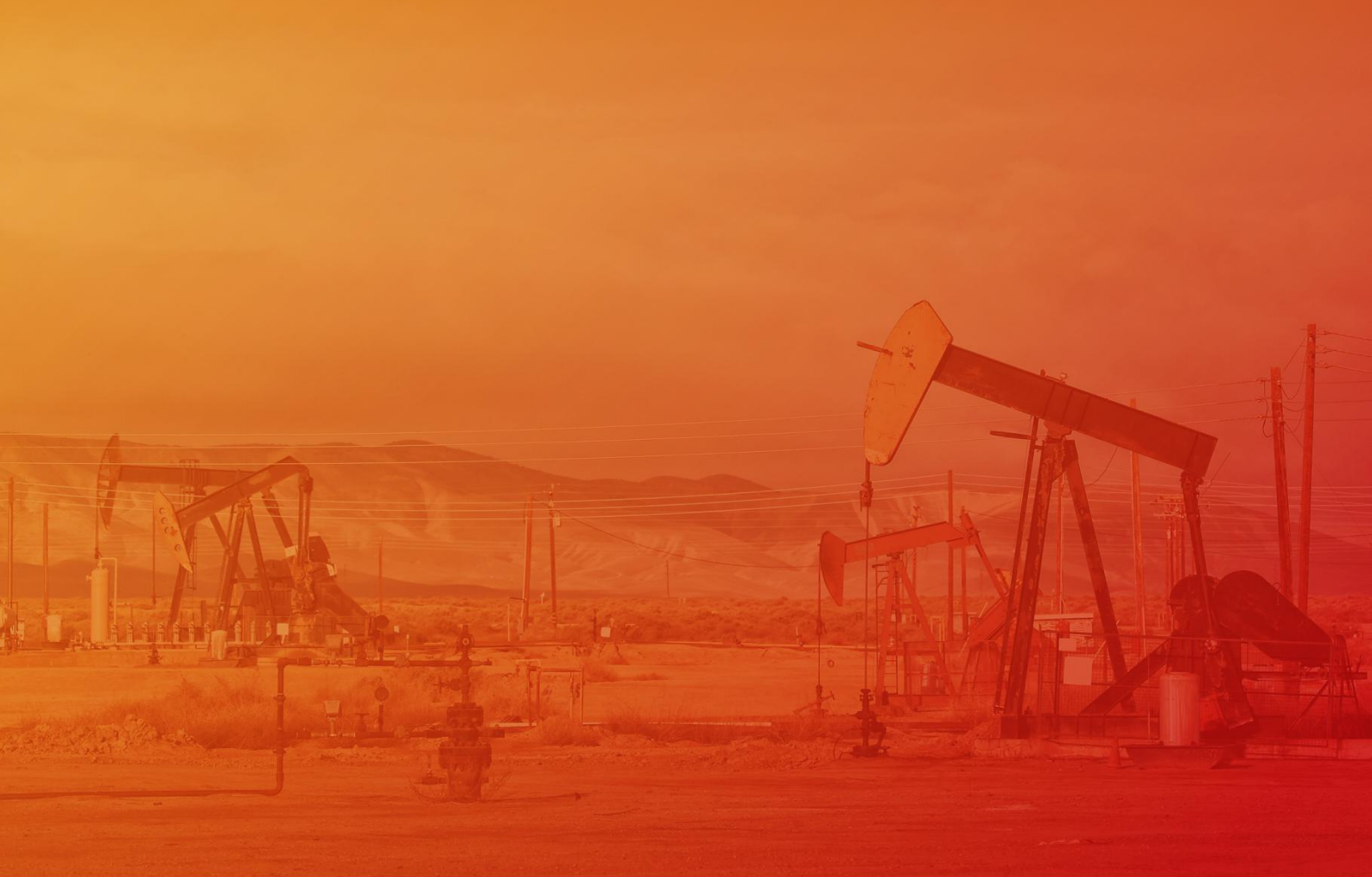

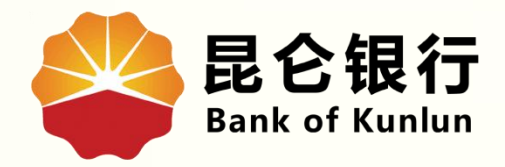

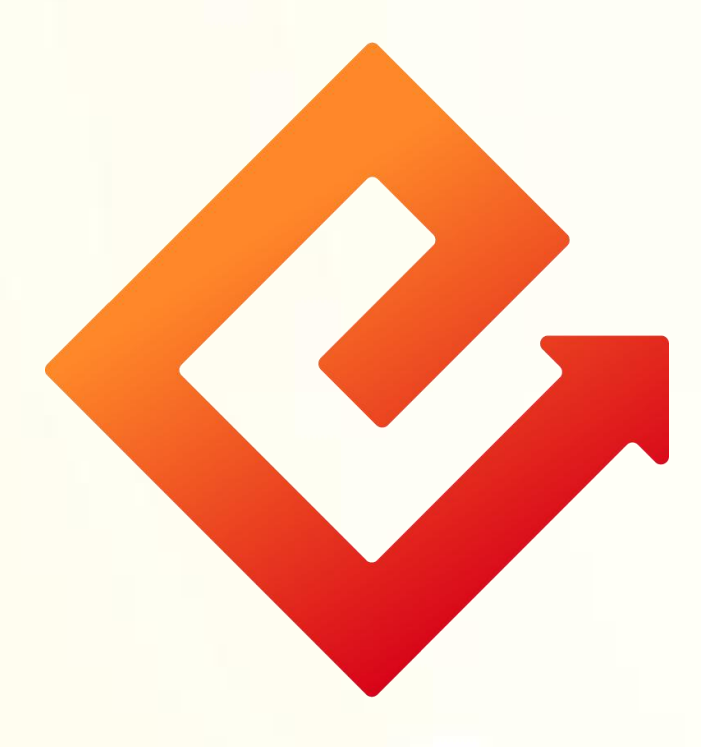

## --手机银行注册

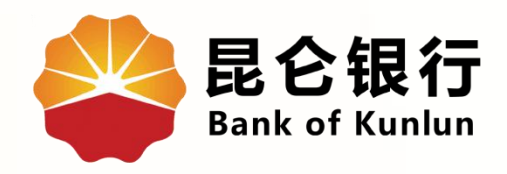

## 01 注册手机银行

## 02 开立账户

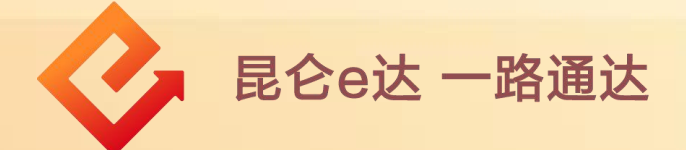

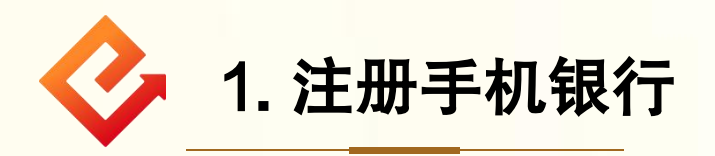

(1)业务介绍:新用户可通过验证本行账户或开立电子账户 完成注册。原手机银行和原直销银行用户,可直接登录无需 注册。

(2) 操作步骤:

①打开手机银行,在首页-点击登录-输入登录账号(身份证 号码或手机号)-阅读协议同意后勾选-点击注册。

| H Q 9 💀 🖓                                                                                | X O                                           |
|------------------------------------------------------------------------------------------|-----------------------------------------------|
| 尊敬的用户,下午好<br>Reterf5想象手间行<br><b>昆仑银行手机银行</b>                                             | 您好,<br>欢迎使用 <b>昆仑银行</b>                       |
| 全新上线                                                                                     | 请输入您的手机号/身份证号                                 |
| ▲ ○ ○ ○ ○ ○ ○ ○ ○ ○ ○ ○ ○ ○ ○ ○ ○ ○ ○ ○                                                  | 登录/注册 <ul> <li>我已阅读并同意《昆仑银行用户隐私协议》</li> </ul> |
| ♀                                                                                        |                                               |
| 10     CALENDAR       25     周二       请前往添加事项 >>     加油卡券                                |                                               |
| 昆仑头条                                                                                     |                                               |
| <b>双重666元红包雨</b><br>八月福利 登录即领                                                            |                                               |
| 1 * 1                                                                                    |                                               |
| 13 济维     正     正     正       ●     ●     ●     ●       首页     財富     加油服务     生活     我的 |                                               |

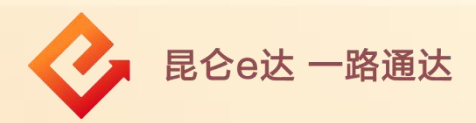

②进入手机号码验证页面,输入验证码或输入手机号和验证
 码-阅读协议同意后勾选-点击注册-点击下一步。
 ③选择证件类型-输入证件号码和姓名-点击下一步。

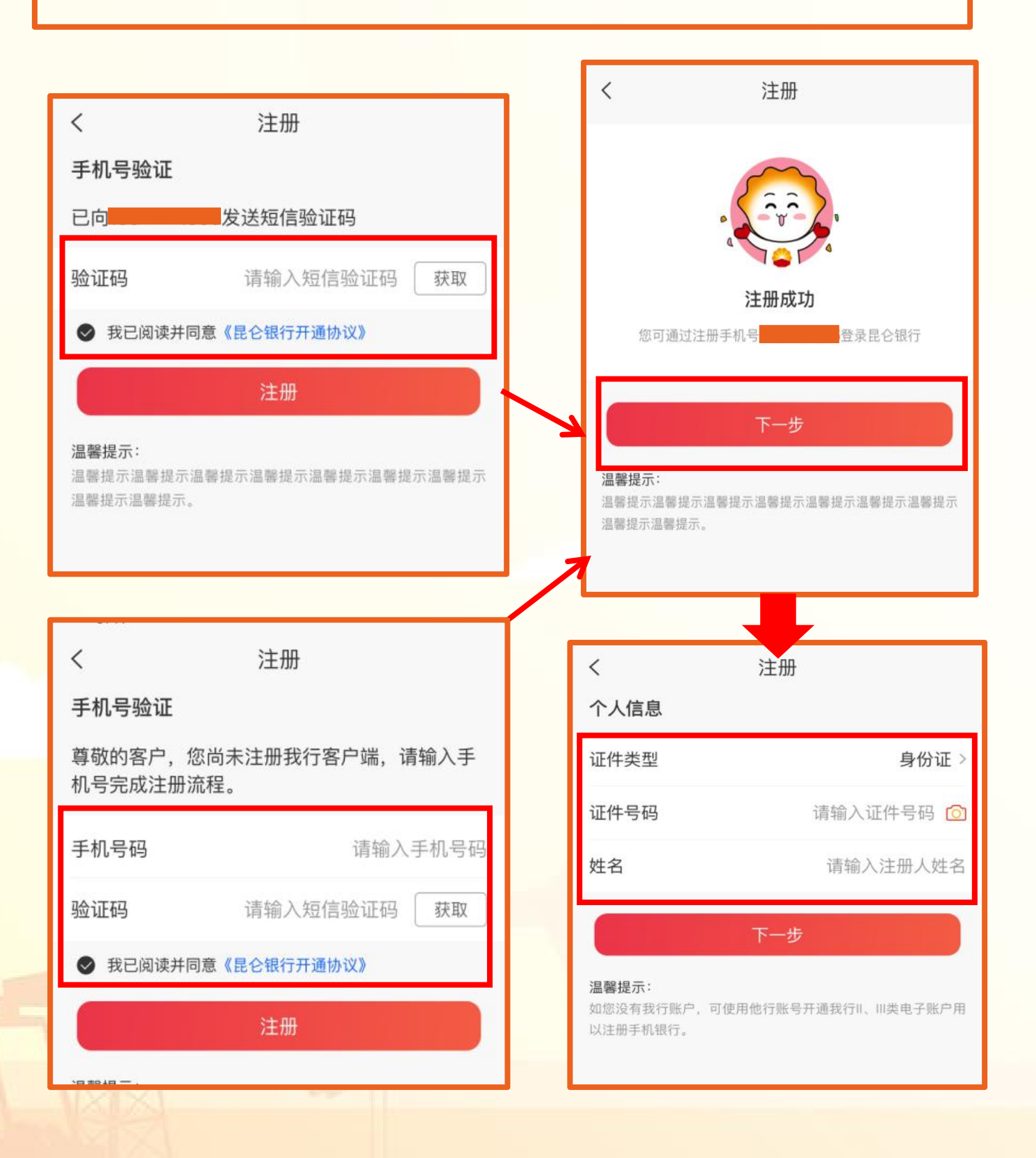

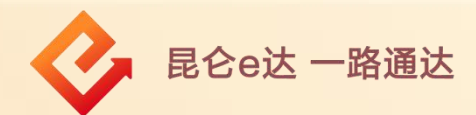

④本行客户进入账户信息页-输入卡/账户密码-进入登录密码 设置页面-输入两次符合要求的登录密码-点击确定,完成注 册。

## 注意事项:

如用户信息已存在则页面弹出提示"去登录";

如为本行用户但未留存手机号,可开立电子账户完成注册。

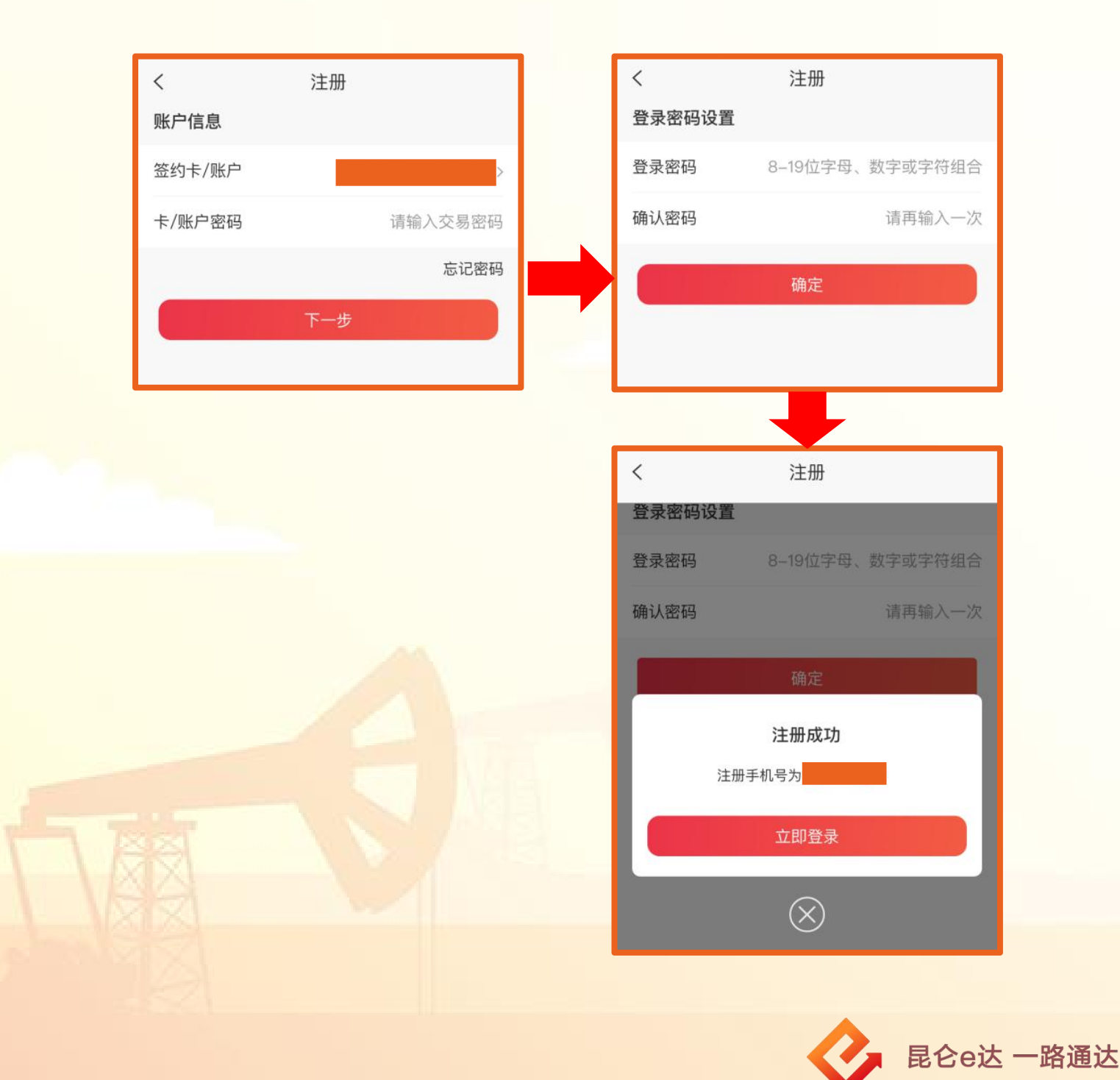

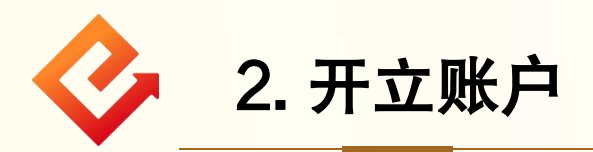

非本行用户,进入开立电子账户页面。

(1)点击下一步,可进入完善身份信息页;输入信息,点击 下一步,进入人脸识别;

(2)根据指示完成人脸识别,进入绑定银行卡页;输入信息 后,点击下一步,进入设置登录密码页;输入符合要求的密 码,成功注册。

| く 完善身份信息                                                                 |                                       | ] [ | く 绑定银行卡                   |                           |
|--------------------------------------------------------------------------|---------------------------------------|-----|---------------------------|---------------------------|
| 请上传二代身份证                                                                 |                                       |     | 账户信息验证                    |                           |
|                                                                          |                                       |     | 绑定卡号                      | 请输入绑定银行卡号 🙆               |
|                                                                          |                                       |     | 开户行                       |                           |
| 上传身份证人像面                                                                 | 上传身份证国徽面                              |     |                           | 点击查看支持的 <mark>银行列表</mark> |
| 上传注意事项                                                                   |                                       |     | 手机号码                      |                           |
| <ul> <li>・ 标准拍摄     <li>× 50年前長     <li>× 边框缺失     </li> </li></li></ul> | X         照片模糊         X         闪光强烈 |     | 交易密码                      | 请输入绑定卡号交易密码               |
| 世々                                                                       | 44                                    |     | 设置II类电子账户交易密码             |                           |
| 灶石                                                                       | はシシ                                   |     | 交易密码                      | 6位纯数字                     |
| 证件号码                                                                     | 6111197611223345                      |     | 确认密码                      | 请再输入一次                    |
| 有效期限                                                                     | 2022-08-10                            |     |                           |                           |
| 性别                                                                       | 女                                     |     | 推荐人(选填)                   | 请输入员工编号或手机号               |
| 国籍                                                                       | 中国                                    |     | 是否设置为可信设备                 |                           |
| 职业 请技术人员 >                                                               |                                       |     | ● 我已阅读并同意《昆仑银行可信设备客户服务协议》 |                           |
| 常住地址                                                                     | 比京市昌平区中石油科技园                          |     |                           | 下一步                       |
| <b>温馨提示:</b><br>温馨提示温馨提示温馨提示温馨提示温馨提示温馨提示温馨提示温馨提示温馨提示温馨提示                 |                                       |     |                           |                           |

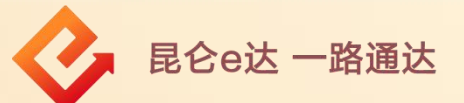

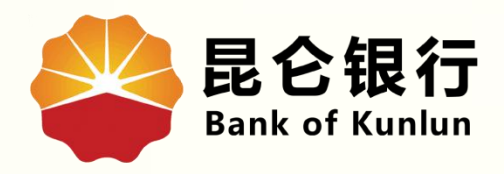

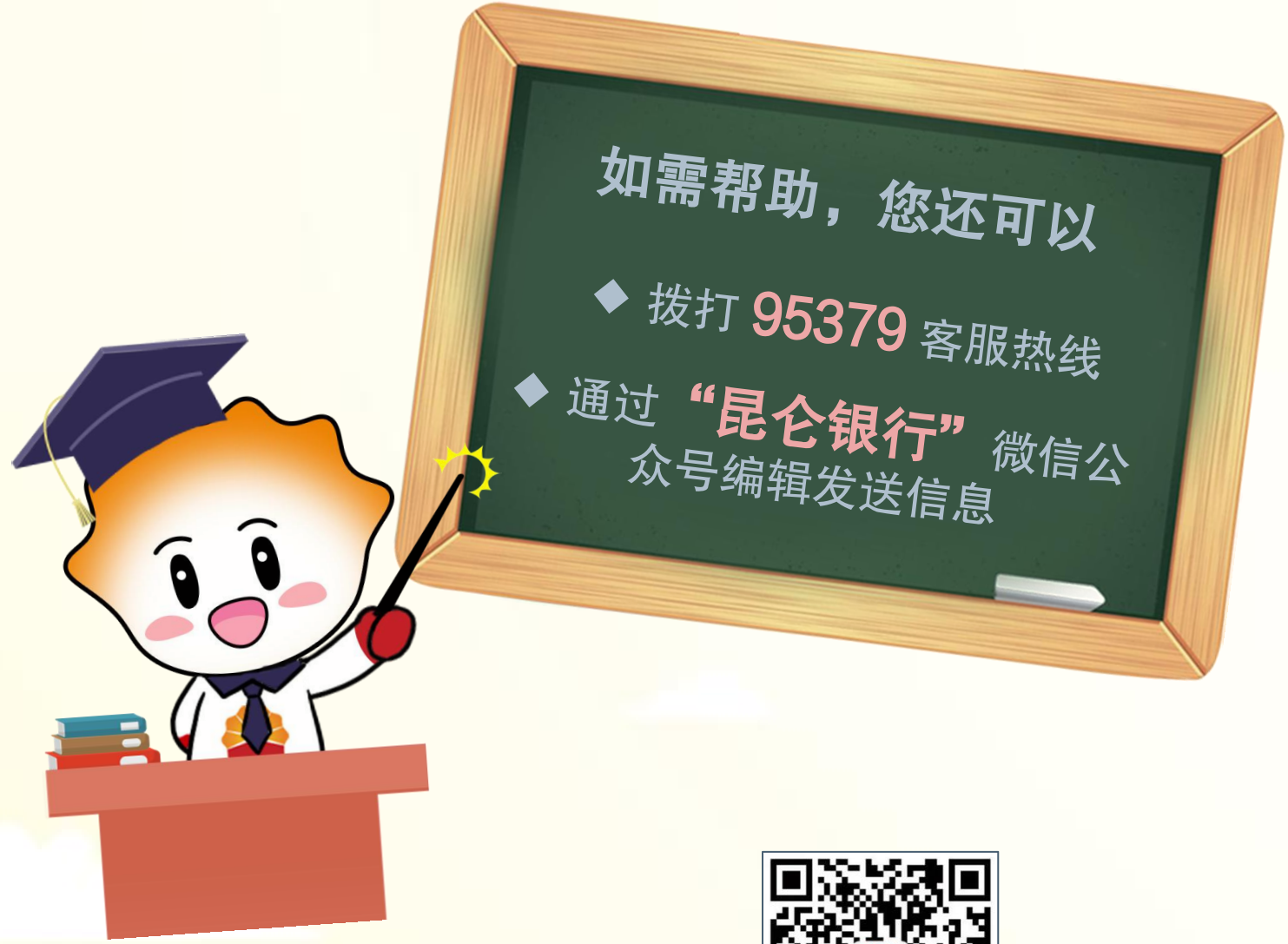

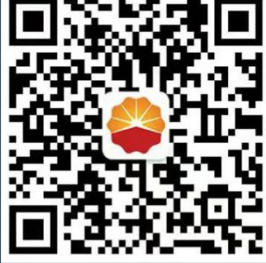

扫码关注

昆仑银行微信公众号

运营服务中心远程金融中心制